# LES COMPOSANTES DU SOCLE DANS LE BILAN PÉRIODIQUE

1D Directeur & Enseignant Saisie directe

| Con | itexte                                                    | L |
|-----|-----------------------------------------------------------|---|
| 1.  | Saisie collective de la maîtrise des composantes du socle | 2 |

### Contexte

Le socle commun de connaissances, de compétences et de culture identifie les connaissances et compétences qui doivent être acquises à l'issue de la scolarité obligatoire.

Le socle commun s'articule en cinq domaines de formation :

- Les langages pour penser et communiquer,
- Les méthodes et outils pour apprendre,
- La formation de la personne et du citoyen,
- Les systèmes naturels et les systèmes techniques,
- Les représentations du monde et l'activité humaine.

La maîtrise de chacun de ces domaines s'apprécie de façon globale, sauf pour le domaine des langages qui, du fait de ses spécificités, comprend quatre objectifs qui doivent être évalués de manière spécifique<sup>1</sup>.

Le positionnement du niveau de maîtrise atteint par l'élève sur ces 8 composantes est utile aux enseignants mais aussi aux familles.

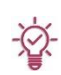

À minima, il doit être réalisé à la fin de chaque cycle mais pour un suivi en continu, il est possible de réaliser ce positionnement sur chaque bilan périodique. Dans ce cas, seules les composantes évaluées durant la période sont renseignées.

Deux saisies possibles : collective ou individuelle.

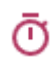

La saisie collective permet de positionner, pour un ensemble d'élèves, un même niveau de maîtrise, puis de l'ajuster élève par élève.

<sup>&</sup>lt;sup>1</sup> Objectifs spécifiques au domaine « Les langages pour penser et communiquer » : Comprendre, s'exprimer en utilisant la langue française à l'écrit et à l'oral ; Comprendre, s'exprimer en utilisant une langue étrangère et, le cas échéant, une langue régionale (ou une deuxième langue étrangère) ; Comprendre, s'exprimer en utilisant les langages mathématiques, scientifiques et informatiques ; Comprendre, s'exprimer en utilisant le langage des arts et du corps.

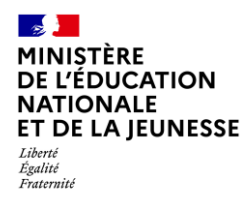

#### 1. Saisie collective de la maîtrise des composantes du socle

La saisie collective de la maîtrise des composantes du socle pour une période s'effectue composante par composante et, pour les classes multi-niveaux, niveau par niveau. Elle doit être restreinte aux composantes évaluées sur la période (la saisie des 8 composantes n'est pas obligatoire).

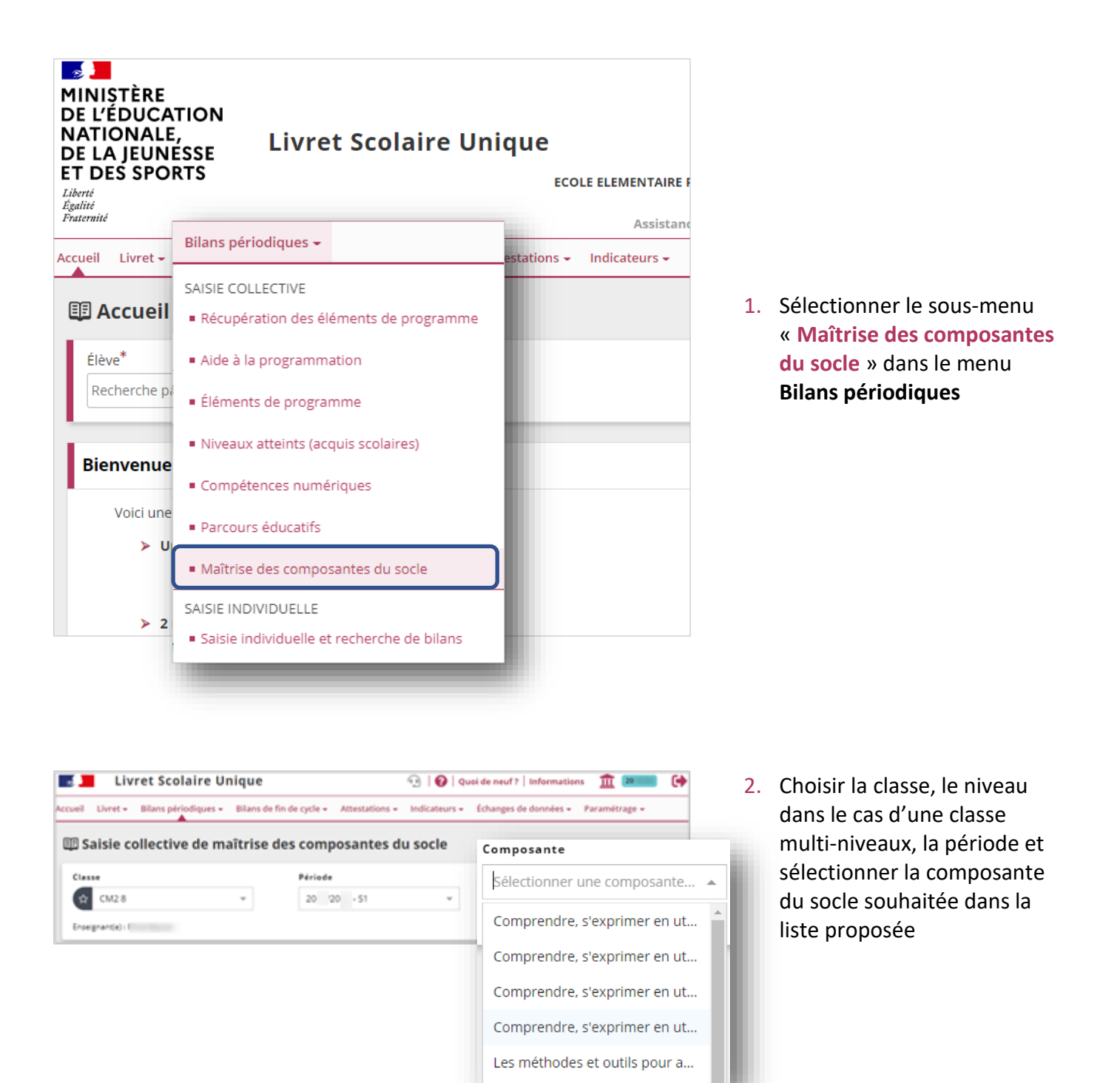

**1D** 

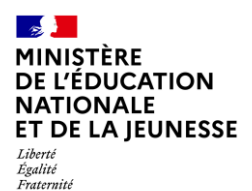

## Livret Scolaire Unique du CP à la 3<sup>e</sup>

| Γ | Classe                             | Période                   |                        | Composante               | e                      |                | ]  |                        |
|---|------------------------------------|---------------------------|------------------------|--------------------------|------------------------|----------------|----|------------------------|
|   | ☆ CM2 8 👻                          | 20 <sup>-</sup> //20 - S1 | Ŧ                      | Les métho                | des et outils pou      | ur apprendre 👻 |    |                        |
|   | Enseignant(e) : Mme                |                           |                        |                          |                        |                |    |                        |
|   | Les méthodes et outils pour appren | dre                       |                        |                          | / N                    | ODIFIER        | 3. | Entrer en modification |
|   |                                    | Maîtrise<br>insuffisante  | Maîtrise<br>fragile sa | Maîtrise<br>atisfaisante | Très bonne<br>maîtrise | Statut         |    |                        |
| l |                                    |                           |                        |                          |                        | •              |    |                        |
| L |                                    |                           |                        |                          |                        | <b>•</b>       |    |                        |

| Les méthodes et outils pour apprendre |                          |                     |                           |                        | 8      |
|---------------------------------------|--------------------------|---------------------|---------------------------|------------------------|--------|
|                                       | Maîtrise<br>insuffisante | Maitrise<br>fragile | Maîtrise<br>satisfaisante | Très bonne<br>maîtrise | Statut |
|                                       |                          |                     |                           |                        |        |
|                                       |                          |                     | ~                         |                        | -      |
|                                       |                          |                     |                           |                        | ÷      |

4. Cliquer dans une case pour cocher ou décocher le niveau de maîtrise correspondant

Le fond coloré d'une case correspond au positionnement saisi dans le dernier bilan périodique verrouillé de l'élève.

| es méthodes et outils pour apprendre |                          |                     | Maîtrise                            | C 🖬    |
|--------------------------------------|--------------------------|---------------------|-------------------------------------|--------|
|                                      | Maîtrise<br>insuffisante | Maîtrise<br>fragile | satisfaisante rès bonne<br>maîtrise | Statut |
|                                      |                          |                     | <ul> <li>✓</li> </ul>               | -      |
|                                      |                          |                     | <ul> <li>✓</li> </ul>               | -      |
|                                      |                          |                     |                                     | -      |
|                                      |                          |                     | · · ·                               |        |
|                                      |                          |                     |                                     |        |

O Pour gagner du temps, cliquer dans la première case d'une colonne pour positionner le même niveau de maîtrise à tous les élèves de la classe, puis affiner élève par élève.

| Les méthodes et outils pour apprendre |                          |                     |                           |                        |        |  |  |
|---------------------------------------|--------------------------|---------------------|---------------------------|------------------------|--------|--|--|
|                                       | Maîtrise<br>insuffisante | Maîtrise<br>fragile | Maitrise<br>satisfaisante | Très bonne<br>maîtrise | Statut |  |  |
| 2                                     |                          |                     | -                         | ~                      |        |  |  |
| 4                                     |                          |                     | ×                         |                        |        |  |  |
|                                       |                          | ×                   |                           |                        | -      |  |  |

5. Enregistrer la saisie

Ou l'annuler à l'aide du bouton

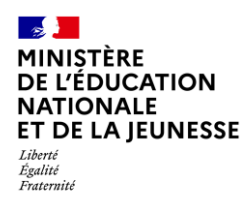

#### 2. Saisie individuelle de la maîtrise des composantes du socle

La saisie doit être restreinte aux composantes évaluées sur la période (la saisie des 8 composantes n'est pas obligatoire).

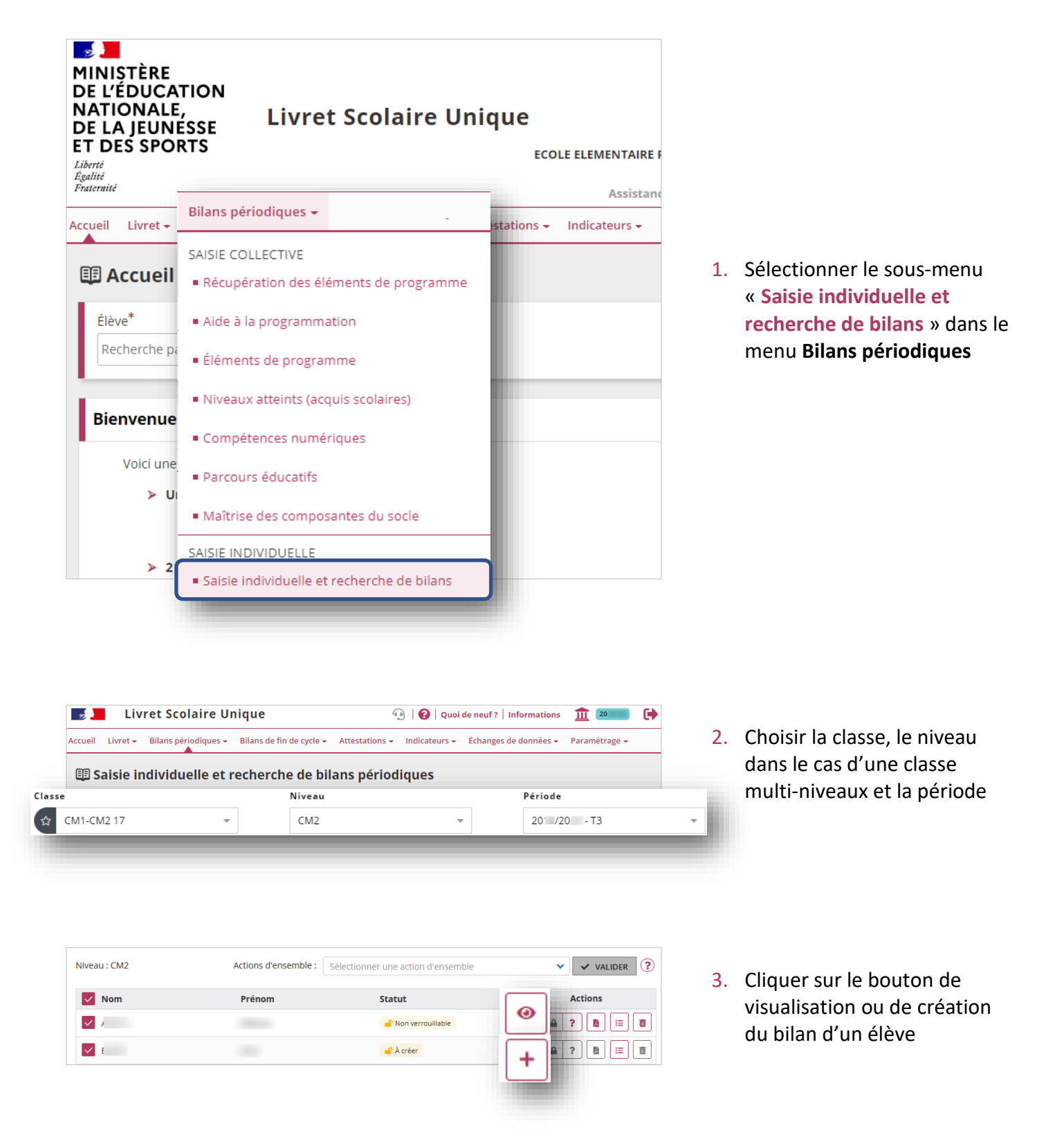

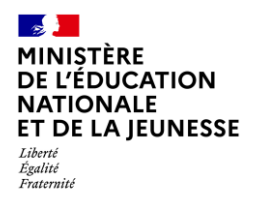

## Livret Scolaire Unique du CP à la 3<sup>e</sup>

| Bilan trimestriel du cycle 3 - Niveau CM2 - Année scolaire 20 - 20<br>Classe de CM1-CM2 17 - 1er trimestre |            |    |                        |
|----------------------------------------------------------------------------------------------------|------------|----|------------------------|
| Né                                                                                                    |            | 4. | Entrer en modification |
| Maîtrise des composantes du socle Le tableau de maîtrise des composantes du socle n'a pas été renseigné.   | 🖋 MODIFIER |    |                        |
| 洋를 Niveaux atteints (acquis scolaires)                                                                     | MODIFIER   |    |                        |

| Daîtrise des composantes du socle                                                                 |                          |                     |                           | 8 0                    |
|---------------------------------------------------------------------------------------------------|--------------------------|---------------------|---------------------------|------------------------|
|                                                                                                   | Maîtrise<br>insuffisante | Maîtrise<br>fragile | Maîtrise<br>satisfaisante | Très bonne<br>maîtrise |
| Comprendre, s'exprimer en utilisant la langue française à l'oral et à l'écrit                     |                          |                     | <b>~</b>                  |                        |
| Comprendre, s'exprimer en utilisant une langue étrangère et. le cas échéant, une langue régionale |                          | Di                  | spense                    | ~                      |
| Comprendre, s'exprimer en utilisant les langages mathématiques, scientifiques et informatiques    |                          |                     |                           |                        |

5. Cliquer dans une case pour cocher ou décocher le niveau de maîtrise correspondant

Le fond coloré d'une case correspond au positionnement saisi dans le dernier bilan périodique verrouillé de l'élève.

| 🖞 Maîtrise des composantes du socle                                                               |                          |                     |                           |                      | C       |
|---------------------------------------------------------------------------------------------------|--------------------------|---------------------|---------------------------|----------------------|---------|
| Comprendre s'evorimer en utilisant la langue franzaise à l'oral et à l'érrit                      | Maîtrise<br>insuffisante | Maîtrise<br>fragile | Maîtrise<br>satisfaisante | Très bon<br>maîtrise | ne<br>e |
| Comprendre, s'exprimer en utilisant une langue étrangère et, le cas échéant, une langue régionale |                          |                     | ispense                   | ~                    |         |
| Comprendre, s'exprimer en utilisant les langages mathématiques, scientifiques et informatiques    |                          |                     |                           |                      |         |

6. Enregistrer la saisie

Ou l'annuler à l'aide du bouton

C